# 商工中金からのお知らせ

SHOKO CHUKIN BANK

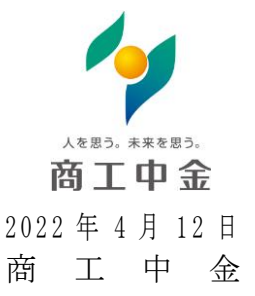

### 商工中金ビジネス Web 電子証明書発行アプリの導入について

商工中金は、2022年4月18日(月)より、Microsoft Edge やGoogle Chrome での電子証明書発行・更新に対応する「電子証明書発行アプリ」を導入いたします。

Microsoft Edge や Google Chrome をご利用の方は、「電子証明書発行アプリ」をインストールいただき 電子証明書の発行・更新が可能となります(Internet Explorer をご利用の方は従来通りの発行・更新方 法となります)。

(アプリの操作方法は次面以降をご参照ください。)

【お問い合わせ先】 商工中金 EB サポートデスク 0120-439-041 受付時間:9:00~19:00(銀行休業日を除く)

## 商工中金ビジネスWeb 電子証明書発行アプリ操作手順

本アプリは、 「Microsoft Edge」および「Google Chrome」のブラウザで電子証明書の発行・更 新を行う場合にご利用いただくものです。

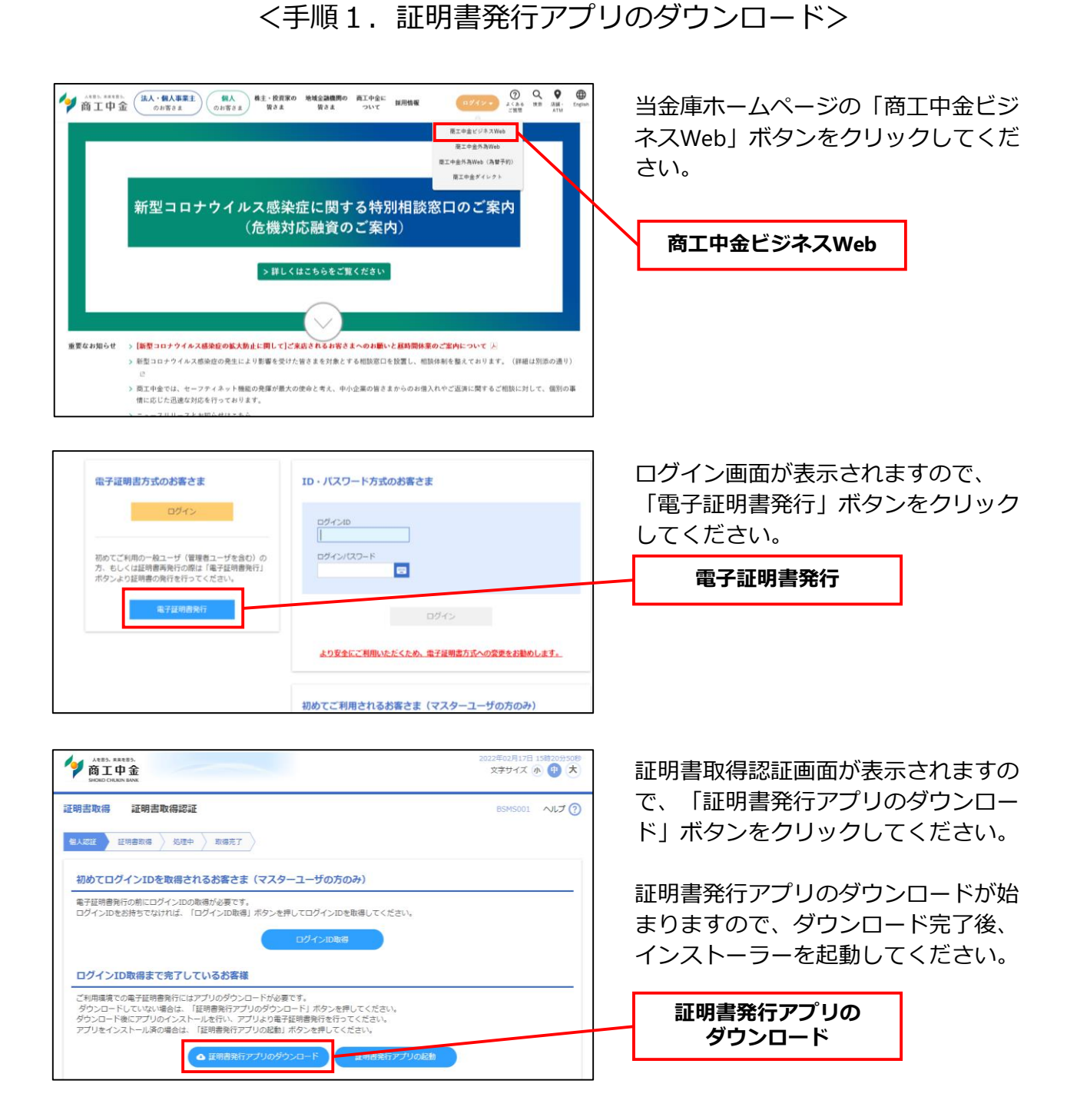

#### <手順2.証明書発行アプリのインストール>

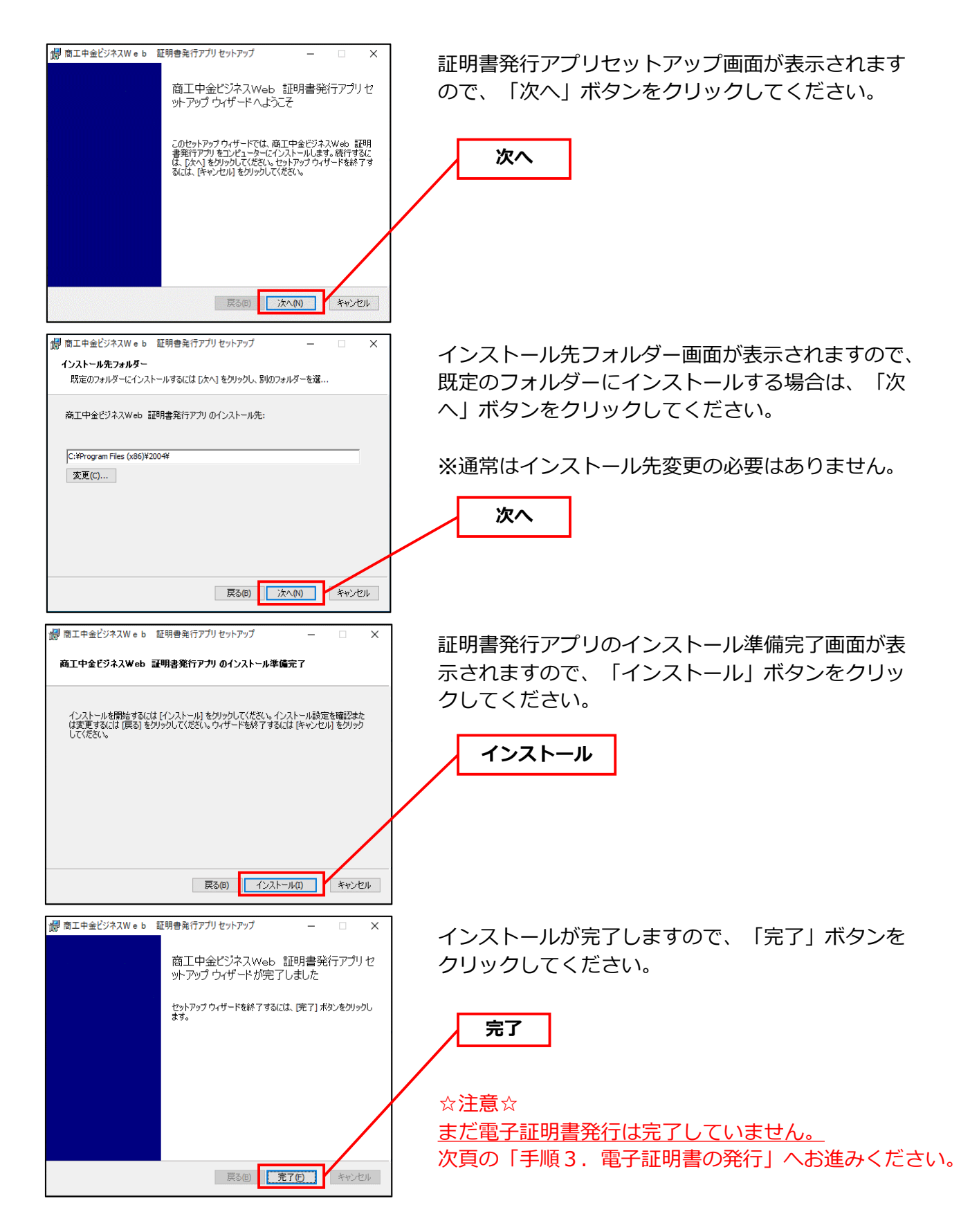

### <手順3.電子証明書の発行>

|                                                                                                    | 2022年02月17日 15歳20分50版<br>文字サイズ ④ ③ 大<br>BSMS001 ヘルプ ⑦ | 証明書取得認証画面で、「証明書発行<br>アプリの起動」ボタンをクリックして<br>ください                                            |
|----------------------------------------------------------------------------------------------------|-------------------------------------------------------|-------------------------------------------------------------------------------------------|
| セスタロ     正明曲和時 / 処理中 / 取得売了       初めてログインIDを取得されるお客さま (マスターユーザの方のみ)                                                                                                    |                                                       |                                                                                           |
| 電子証明書発行の前にログインIDの取得が必要です。<br>ログインIDをお持ちでなければ、「ログインID取得」ボタンを押してログインIDを崩得してください。<br>ログインIDたお                                                                                                    |                                                       | 証明書発行アノリの起動                                                                               |
| ログインID取得まで完了しているが客様<br>ご利用填着での電子証明最新にはアブリのダウンロードが必要です。<br>ダウンロードしていない、場合は、「証明最新にアプリのダウンロード」ボタンを押してください。<br>ダウンロード地にアプリのインストールを行い、アブリタン電子証明最新行を行ってください。<br>アプリをインストール剤の場合は、「証明最新にアプリの送知」ボタンを押してください。<br>【明問発行アプリの必知」ボタンを押してください。<br>正明問発行アプリの必知                                                                                                    |                                                       | ※プロキシを利用している場合は、証明書取得プロ<br>キシ認証ウィンドウが表示されますので、「ユーザ<br>名」「パスワード」をクリックしてください。               |
| 国 東工中全ビジネスW e b 証明書発行アプリ<br>証明書取得<br>証明書発行<br>証明書の発行を行う場合は、「証明書発行」ポタンを得下い、表示する画面で必要情報を入力してください。<br>証明書発行                                                                                                    | - X<br>Ver.18<br>CCHKDD1                              | 証明書取得画面が表示されますので、<br>「証明書発行」ボタンをクリックして<br>ください。<br>                                       |
| 証明書更新<br>証明書の更新を行う場合は、更新する証明書をリストから進び、「証明書更新」ボタンを押してください。                                                                                                    |                                                       | 証明書発行                                                                                     |
| 延明書更新                                                                                                    |                                                       | ※更新の場合は、更新する証明書を選択し、「証明<br>書更新」ボタンをクリックしてください。                                            |
|                                                                                                    | - X<br>Ver.18<br>CCHK002                              | 証明書取得 認証画面が表示されます<br>ので、「ログインID」「ログインパス<br>ワード」を入力し、「認証して発行」<br>ボタンをクリックしてください。<br>認証して発行 |
| 東正年金ピジネスW e b 証明書名[777] <b>証明書取得 結果</b> 電子証明書の発行とクストーが完了しました。 「間にる」病シンを押して、アプレ結じてください。 * 電子証明書の有効期限は、発行後1年着です。 * 電子証明書の有効期限は、発行後1年着です。 * 電力期間後着了の40日前に、ロダイン使のトップバーッかあび電子メールでお知らせします。  証明書書載  Organization Unit = THE SHOKO CHUKIN BANK TEST CA - G4 Organization Unit = THE SHOKO CHUKIN BANK TEST CA - G4 Common Name = SHOKO CHUKIN BANK Sysil-2 A001 20220217153122533520  証明書シリアル番号 = 4efa81428572a845f7c911a3b9c28dd1 | - С X<br>Vet. 15<br>ССНКОО7                           | 証明書取得 結果画面が表示されます<br>ので、証明書情報をご確認のうえ、<br>「閉じる」ボタンをクリックしてくた<br>さい。<br>閉じる                  |
| ☆注意☆                                                                                                    |                                                       |                                                                                           |

お進みください。